# 1、选择银行直连,输入银行卡号码、选择银行卡开卡身份 证号码;

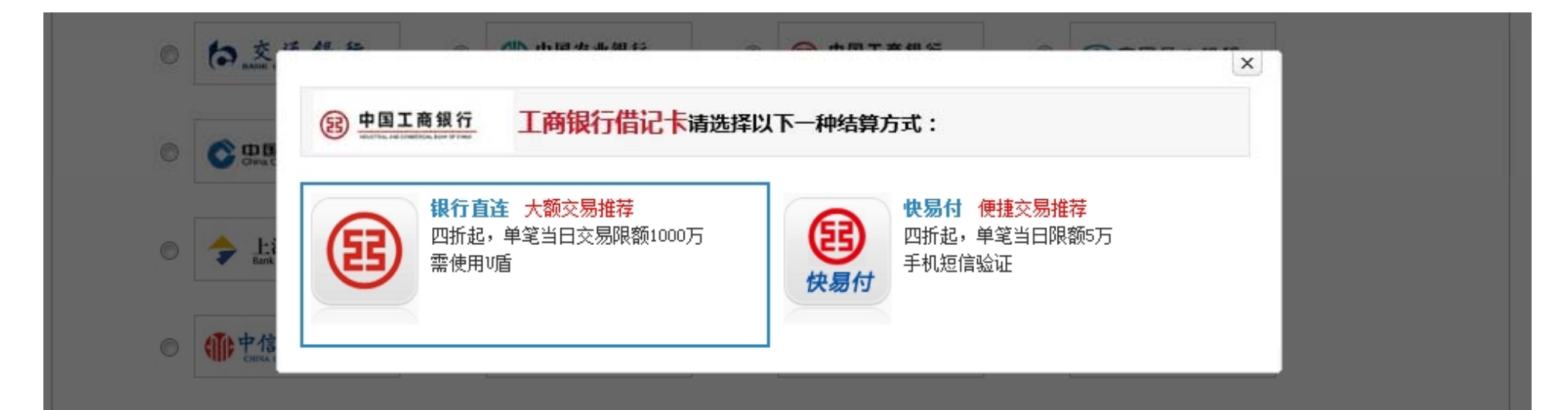

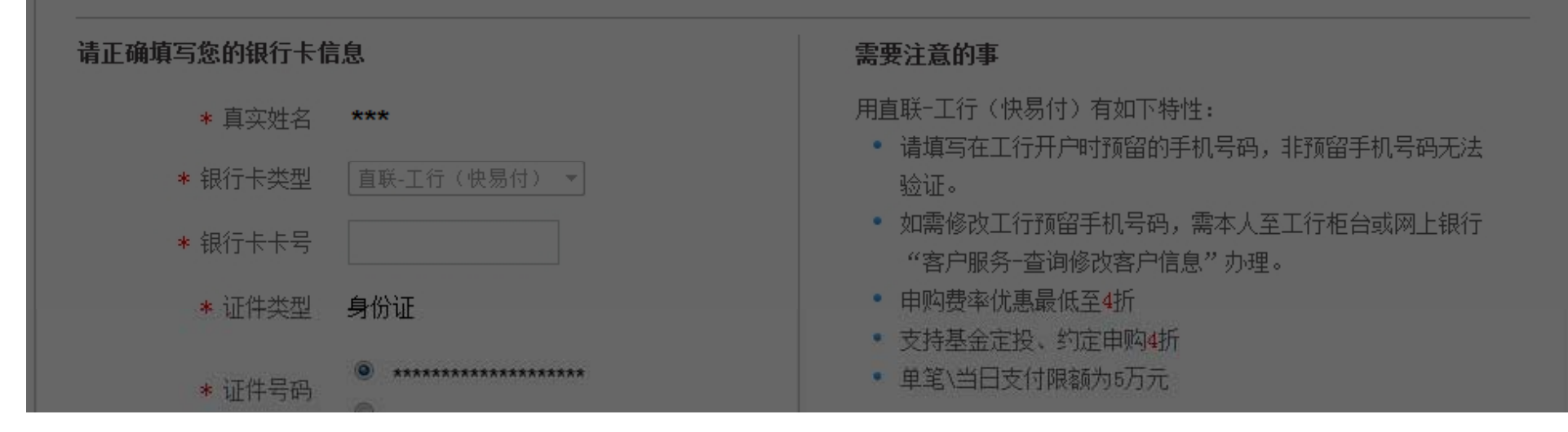

# 2、跳转至工商银行页面,点击"已阅读并接受"协议;

|                                                                                                    | 您将在该银行卡对应的系统进行身份验证                      |
|----------------------------------------------------------------------------------------------------|-----------------------------------------|
| 弹出页面,点击"继续"                                                                                                    | 继续 关闭                                   |
| ICBC 图 中国工商银行                                                                                                    | 客户委托缴费服务                                |
| 缴费信息                                                                                                    | 协议签订                                    |
| 收费企业:         交银施罗德基金管理有限公司           协议编号:         BDP300109287           繳费种类:         基金扣费           繳费编号:         20140623504           提示信息:         交银施罗德基金管理有限公司直销签约(以上提示信息由签约企业提供,非工行观点) | 中国工商银行电子银行个人委托缴费协议                      |
| 2.请尔要开启远程协助功能,避免他人操作您的讨                                                                                                    | 器地址栏是否有挂锁或其它安全标识。<br>+算机。如有疑问,请咨询95588。 |

## 3、输入验证码,点击"确定",签订协议;

#### 

 故费信息
 协议签订

 收费企业:
 交很施罗德基金管理有限 限公司

 协议编号:
 BDF300109287

 激费排类:
 基金扣费

 激费编号:
 20140623504

 提示信息:
 交银施罗德基金管理有限 公司直销签约(以上提示 信息由签约企业提供,非 工行观点)

 如果您要解除已签订的消费协议,请登录个人网上银行进行撤销协议操作。如果您未注册 个人网上银行服务,请点击这里在线注册。

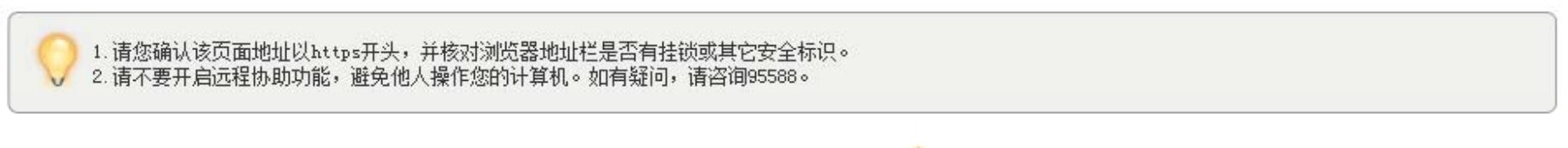

中国工商银行版权所有京ICP证 030247号 🧐

帮助

## 4、 核实预留信息,点击"确定";

#### 

缴费信息 协议签订 收费企业: 交银施罗德基金管理有 限公司 您在我行的预留信息如下: 协议编号: BDP300109287 "我的工商网银开通时间是2012-12-01" 缴费种类: 基金扣费 缴费编号: 20140623504 如上述信息与您在我行实际预留的信息一致,请点击确认继续交易,如果信息不一 致,请您立即停止交易,并尽快与我行客服电话95588联系。 交银施罗德基金管理有限 提示信息: 公司直销签约(以上提示信息由签约企业提供,非 确定 取消 工行观点) 如果您还不是中国工商银行的网上银行注册用户,请点击这里申请注册。

帮助

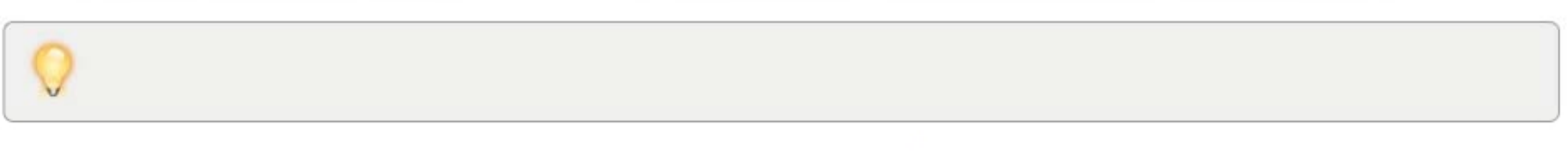

中国工商银行版权所有京ICP证 030247号 🚭

### 5、输入动态验证码,点击"确定";

#### 

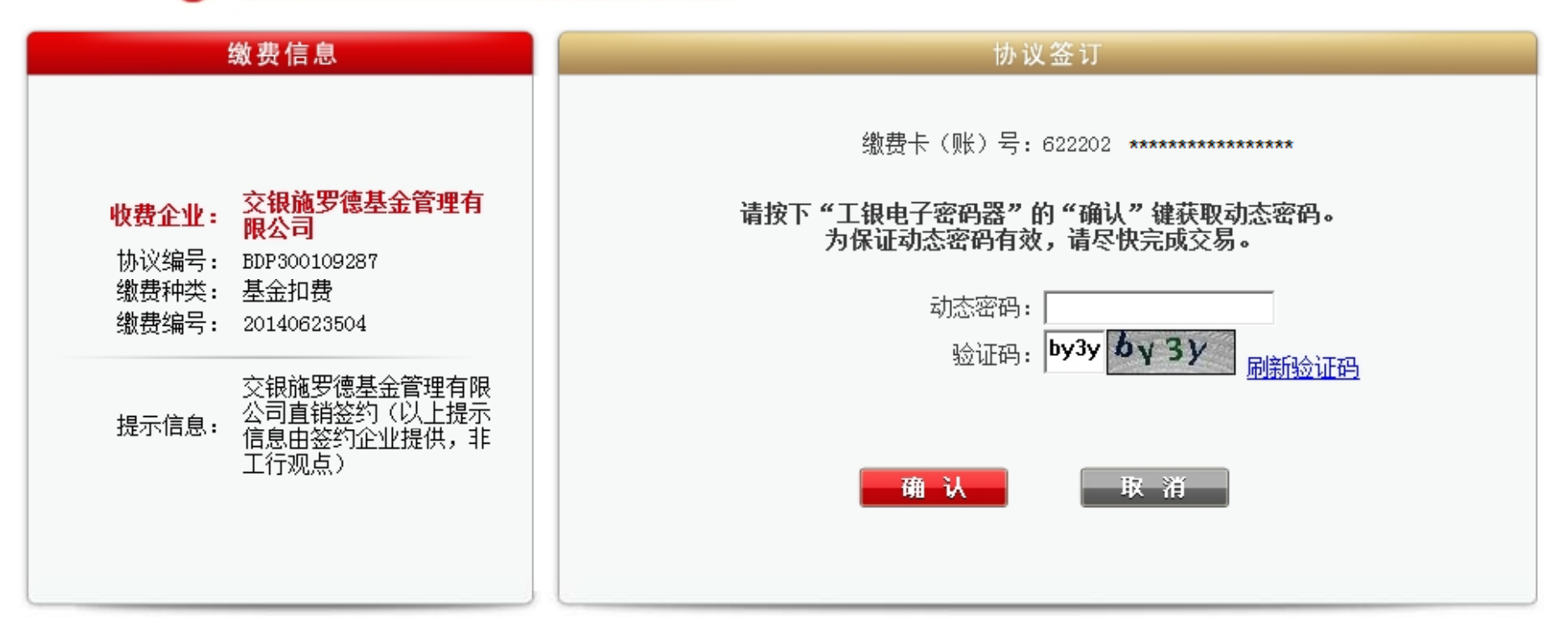

帮助

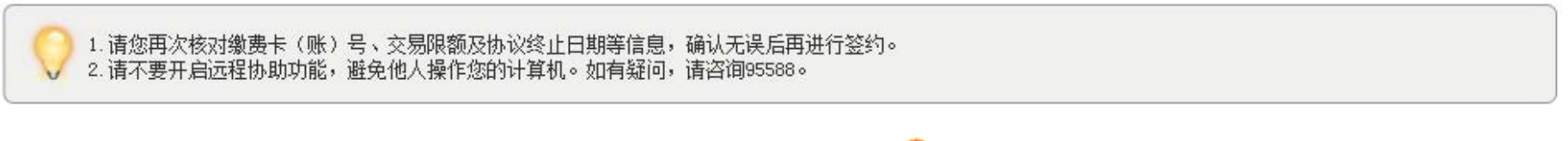

中国工商银行版权所有京ICP证 030247号 🚭